## php5.3和 php5.2版本切换操作文档

产品组成:

11S7.0

FileZilla\_Server

PHP5. 3

php5. 2

MYSQL5.0

phpmyadmin4.0

产品特点:

1.基于阿里云纯净镜像,方便、安全、快捷、稳定

2.可视化的 mysql 管理,更加方便直观

3.稳定可靠的 web 组合,性能优化,提升 web 应用运行效率

配置说明:

php5.2 路径:C:\PHP5.2\php

php5.3 路径: C:\PHP5.3\php

Mysql 初始账户: root

mysql 初始密码: 10idc.com

Mysql 配置文件目录: C:\Program Files\MySQL\MySQL Server 5.5\my.ini Mysql 数据 data 目录: C:\ProgramData\MySQL\MySQL Server 5.5\data 数据库密码修改:

1. 开始-运行输入 cmd 回车,在弹出的黑窗口输入 mysql -u root - p 输入密码回车;

```
2.输入use mysql; #选择数据库
3.update user set password=password("新密码") where user="root";
4.flush privileges;#刷新权限后,使用新密码重新登录
```

使用 phpmyadmin 管理数据库,可以在服务器打开浏览器输入 http://localhost/phpmyadmin/访问,输入数据库登录信息即可登录数据库

iis 里面已经添加了一个设置好的站点(test.com),可以在服务器打开浏览器输入 <u>http://localhost/</u>(只做测试,此域名不能打开页面)来查看 php 信息

WEB 网站目录: C:\wwwroot\test.com\wwwroot

FileZilla\_Server 设置 ftp 路径如下:

FTP 目录: C:\wwwroot\test.com\

FTP 信息:

ip:您的服务器 IP 账号:test.com 密码:10idc.com

版本切换如下图所示: 第一步打开 i is, 找到默认站点并单击, 选择如下图所示 组件单击

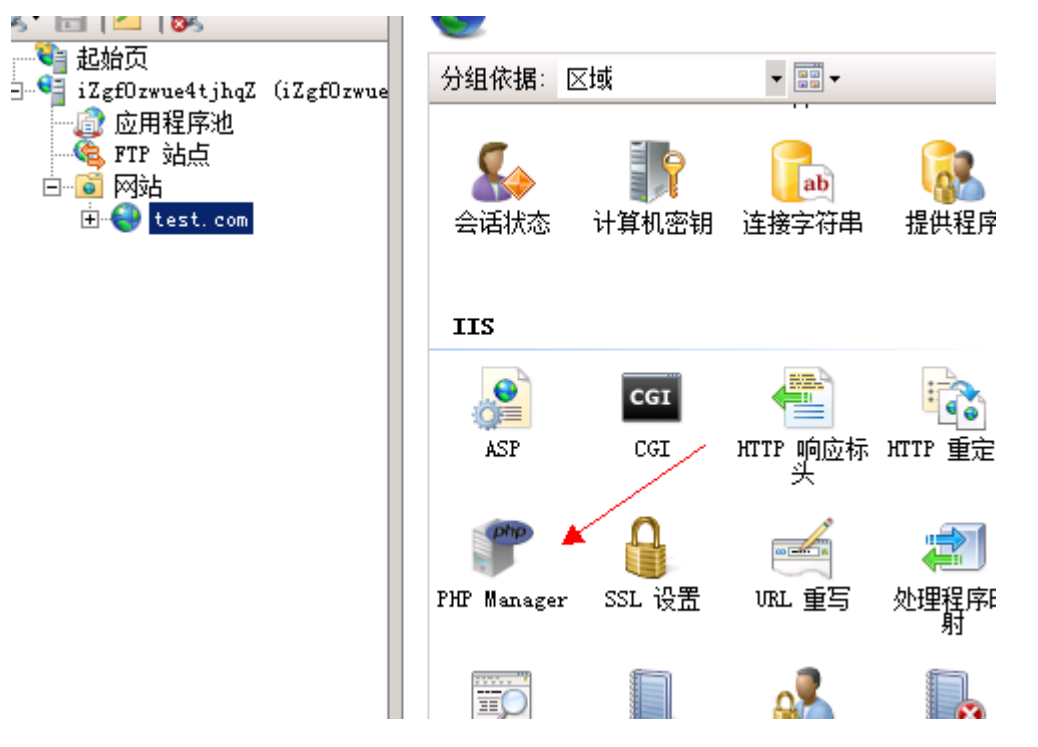

第二步:单击如下图所示位置,如下图所示(1)(2)操作并选择合适的 php 版本即可。

| 】<br>itjhqZ<br>序池                                                                            | Register new PHP ver<br>Provide a path to the              | sion<br>php executable file                                                          | (php-cgi.exe):                                                                                                    | ? ×                                                                                                    | Eigure PHP | runtime            | directives and to         |  |  |  |
|----------------------------------------------------------------------------------------------|------------------------------------------------------------|--------------------------------------------------------------------------------------|----------------------------------------------------------------------------------------------------|----------------------------------------------------------------------------------------------------|------------|--------------------|---------------------------|--|--|--|
| 点<br>t.com                                                                                   | Example: C:\PHP\php-cgi.exe<br>确定 取消 php-cgi.exe           |                                                                                      |                                                                                                    |                                                                                                    |            |                    |                           |  |  |  |
| Register new PHP version   Change PHP version   Check phpintro<br>Select PHP executable file |                                                            |                                                                                      |                                                                                                    |                                                                                                    |            |                    |                           |  |  |  |
|                                                                                              | <ul> <li>▲ + 计算机</li> <li>▲ 11 视图 ▼</li> </ul>             | ◆ 本地磁盘 (C:) ◆ · · · · · · · · · · · · · · · · · · ·                                  | ▼<br>  483500₩8                                                                                                    | ₩<br>提索                                                                                                    | 1-1+0      |                    | <ul> <li>I = 1</li> </ul> |  |  |  |
| ,<br>,<br>,<br>,<br>,                                                                        | 收藏夹链接<br>■ 桌面<br>■ 计算机<br>■ 文档<br>■ 图片<br>■ <del>立</del> 丘 | inetpub     inetpub     PerfLogs     PHP5.2     PHP5.3     Program Files     Windows | INSPECT         INSPECT           2017/7/12            2008/1/19            2017/7/13            2017/7/13            2017/7/13            2017/7/13            2017/7/13 | □<br>文<br>文<br>学<br>文<br>件<br>来<br>文<br>件<br>来<br>·<br>·<br>·<br>·<br>·<br>·<br>·<br>·<br>·<br>·<br>·<br>·<br>· |            | <u>  *  </u> 1⁄54G |                           |  |  |  |

使用上面 FTP 登录将您的网站程序上传到 test.com\wwwroot 目录下,然后登录

服务器打开 iis 找到默认站点如下图所示绑定域名即可。

| test. | com  | 主页 |
|-------|------|----|
| COBC. | 0 Om |    |

| test.com 主页             |                            |                         | 浏览                           |
|-------------------------|----------------------------|-------------------------|------------------------------|
| 〒据:区域 - 📰 -             |                            |                         | 编辑权限                         |
| NET<br>                 |                            | ? X                     | ▲ <b>编辑站</b><br>绑定<br>▼ 基本设置 |
| 编 <u>类型 主机名</u><br>http | <u>端口 IP 地址</u> 绑定<br>80 * | <b>添加 (A)</b><br>编辑 (E) | 查看应用程序<br>查看虚拟目录             |
|                         |                            | 删除 (2)                  | 管理网站                         |
| 状                       | F                          | 浏览 B                    | ● 自动                         |
|                         |                            |                         | ● 1号止<br>浏览网站                |

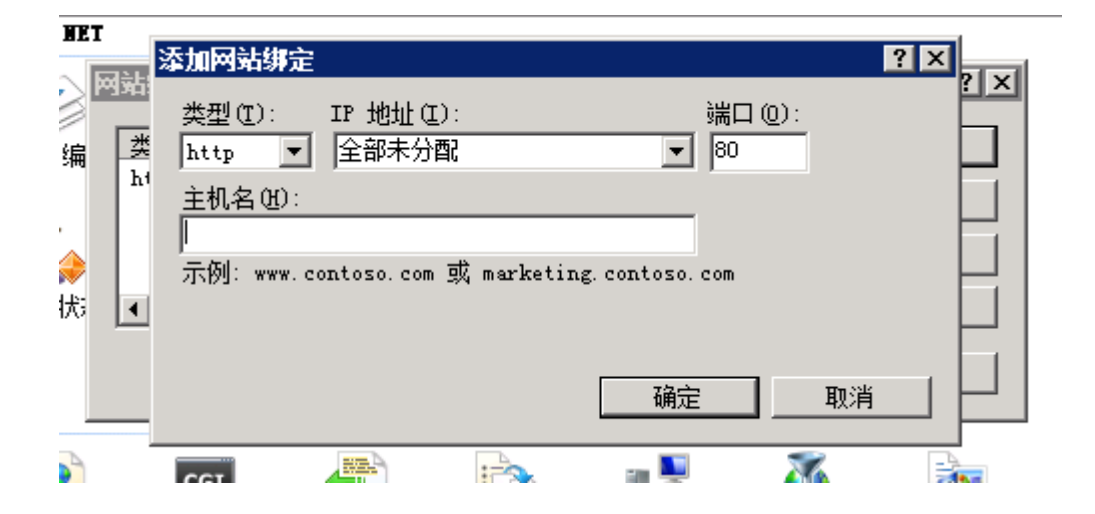